## CAD2 Offline Assessment Entry

## **User Manual**

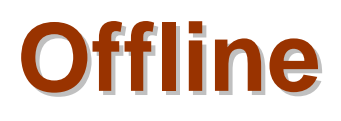

roman.benedek@artman.sk

Version 5.0

## CAD2 Offline Software System to provide CAD2 Assessment Subject Entry during no access to Internet nor 4G.

Before work, the user needs to clear its browser cache. We have tested the application on Chrome, Mozilla and Safari.

Please clear the cache and LEAVE cookies ON! Note, sometimes the cookies are switched off by user during browsing. Switch them back on.

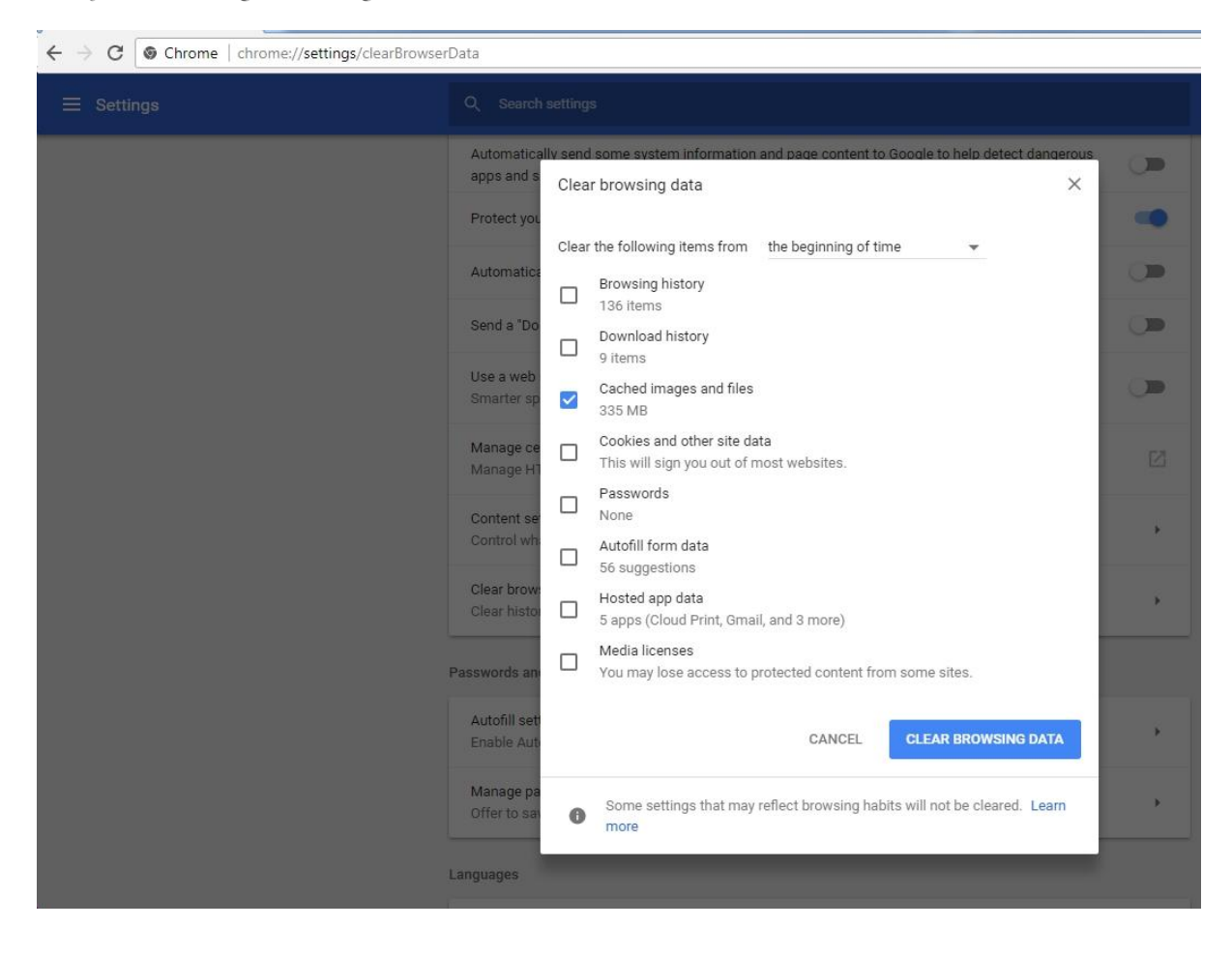

| rowsing data<br>e following items from the beginning of time -<br>rowsing history<br>36 items<br>ownload history | ×                                                                                                    |
|----------------------------------------------------------------------------------------------------|----------------------------------------------------------------------------------------------------|
| e following items from the beginning of time<br>rowsing history<br>36 items<br>ownload history                   |                                                                                                    |
| rowsing history<br>36 items<br>ownload history                                                                   |                                                                                                    |
| ownload history                                                                                                  |                                                                                                    |
| items                                                                                                    |                                                                                                    |
| ached images and files<br>ess than 1 MB                                                                          |                                                                                                    |
| ookies and other site data<br>his will sign you out of most websites.                                            |                                                                                                    |
| asswords<br>one                                                                                                  |                                                                                                    |
| utofill form data<br>5 suggestions                                                                               |                                                                                                    |
| osted app data<br>apps (Cloud Print, Gmail, and 3 more)                                                          |                                                                                                    |
| edia licenses<br>ou may lose access to protected content from some sites.                                        |                                                                                                    |
|                                                                                                    | -                                                                                                    |
| CANCEL CLEAR BROWSING DATA                                                                                       |                                                                                                    |
| Some settings that may reflect browsing habits will not be cleared. Learr<br>nore                                | 1                                                                                                    |
|                                                                                                    | ached images and files<br>ess than 1 MB<br>ookies and other site data<br>his will sign you out of most websites.<br>asswords<br>one<br>utofill form data<br>6 suggestions<br>osted app data<br>apps (Cloud Print, Gmail, and 3 more)<br>ledia licenses<br>ou may lose access to protected content from some sites.<br>CANCEL<br>CLEAR BROWSING DATA<br>Some settings that may reflect browsing habits will not be cleared. Learn<br>more |

## The URL to CAD2 on TEST server is: <a href="https://ndrd.artman.sk/ndrd/">https://ndrd.artman.sk/ndrd/</a>

You can see the new Tab Offline in horizontal Menu:

| Б В  | Brains for | Demer   | ntia Res | earch ( | Clinica | l Datal | oase |
|------|------------|---------|----------|---------|---------|---------|------|
| Home | Form Entry | Reports | Services | Contact | Offline | Logout  |      |

Inside, you click to load the Offline application into your Browser cache. Note: the application stays in the cache, until you delete it manually. Both browser and computer can be closed and application stays still in. Once there will be the new version of the application, you will need to reload the offline application. So normally, you click on link bellow only once:

| i P                                                     | Brains for Dementia Research Clinical Database |            |   |  |  |  |  |  |  |  |  |  |  |  |
|---------------------------------------------------------|------------------------------------------------|------------|---|--|--|--|--|--|--|--|--|--|--|--|
| Home Form Entry Reports Services Contact Offline Logout |                                                |            |   |  |  |  |  |  |  |  |  |  |  |  |
| <u>Reloa</u>                                            | d Offline Aj                                   | oplication | 1 |  |  |  |  |  |  |  |  |  |  |  |

From this moment you can be offline – no Internet, no 4G available. You can start the new assessment by click on link New Form or you can still edit not finished assessments: Brains for Dementia Research Interview - offline version

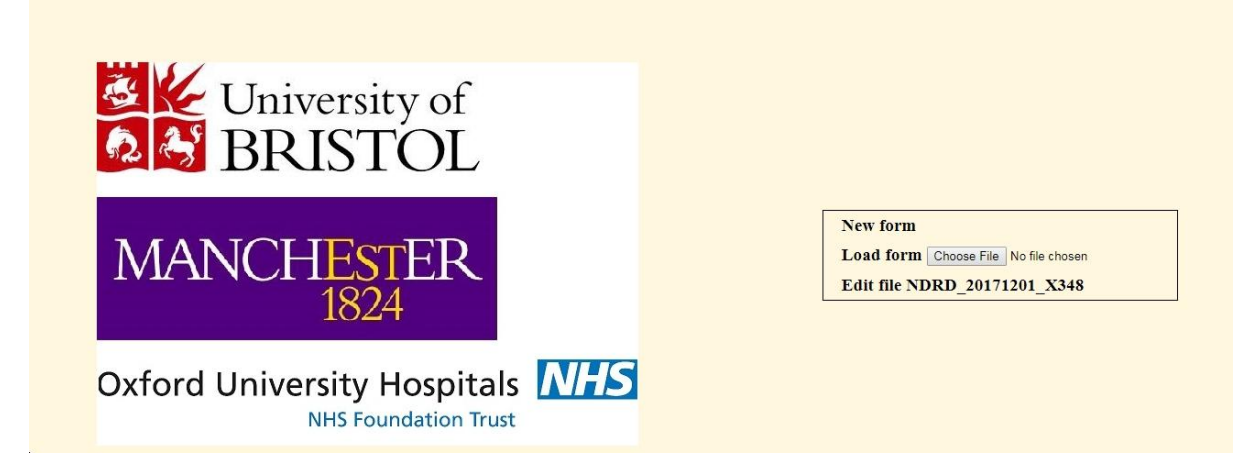

The standard form but in offline mode opens. You continue to do the assessment as normal: Brains for Dementia Research Interview - offline version

| Information Detai                                                                                           | lls   CDR     style   A-F                                                                                                    | 0-2                                                                                                    |               | CDK                |                     |           |                                                    |
|----------------------------------------------------------------------------------------------------|----------------------------------------------------------------------------------------------------|----------------------------------------------------------------------------------------------------|---------------|--------------------|---------------------|-----------|----------------------------------------------------|
|                                                                                                    |                                                                                                    |                                                                                                    |               |                    |                     |           |                                                    |
| Recruitment details                                                                                         | CAD participant ID                                                                                                    |                                                                                                    |               |                    |                     |           | Save                                               |
| Participant details                                                                                         | *Consent date (current)                                                                                                    |                                                                                                    |               |                    |                     |           | Save and exit                                      |
|                                                                                                    | Consent given by                                                                                                    | •                                                                                                    |               |                    |                     |           | Exit without saving                                |
|                                                                                                    | *Current BDR Code                                                                                                    |                                                                                                    |               |                    |                     |           |                                                    |
|                                                                                                    | Current centre ID                                                                                                    |                                                                                                    |               |                    |                     |           |                                                    |
|                                                                                                    | INFORMATION                                                                                                    |                                                                                                    |               |                    |                     |           |                                                    |
|                                                                                                    | Transfer information                                                                                                    |                                                                                                    |               |                    |                     |           |                                                    |
|                                                                                                    | *Participant gender                                                                                                    |                                                                                                    |               |                    |                     |           |                                                    |
|                                                                                                    | *Participant date of birth                                                                                                    |                                                                                                    |               |                    |                     |           |                                                    |
|                                                                                                    | Participant ethnicity                                                                                                    |                                                                                                    | 1             |                    |                     |           |                                                    |
|                                                                                                    | *Participant postcode (area and district e.                                                                                                    | .g. BS10)                                                                                                    |               |                    |                     |           |                                                    |
|                                                                                                    | Next Page                                                                                                    |                                                                                                    |               |                    |                     |           |                                                    |
|                                                                                                    |                                                                                                    |                                                                                                    |               |                    |                     |           |                                                    |
|                                                                                                    |                                                                                                    |                                                                                                    |               |                    |                     |           |                                                    |
|                                                                                                    |                                                                                                    |                                                                                                    |               |                    |                     |           |                                                    |
| rains for Demen                                                                                             | tia Research Interview - offline                                                                                                    | eversion                                                                                                    |               |                    |                     |           |                                                    |
| rains for Demen<br>ront Assessment PP<br>Information Det                                                    | tia Research Interview - offline<br>r CAMDEX SP BADLS Life<br>rtyle                                                                                                    | e version<br>NPI NPI Cornell GDS MI                                                                                                    | MSE TICS MoC. | A MoCA Par         | tic Physical        | Hachinski | End End                                            |
| rains for Demen<br>ront Assessment PP<br>Information Det                                                    | tia Research Interview - offline<br>CAMDEX SP BADLS Life<br>ails CDR style                                                                                                    | Performation Sector Sector Sec | MSE TICS MoC  | A MoCA Par<br>T CD | rtic Physical<br>DR | Hachinski | End                                                |
| rains for Demen<br>ront Assessment PP<br>Information Det                                                    | tia Research Interview - offline<br>alls CAMDEX SP BADLS Life<br>cDR BADLS Life<br>style                                                                                                    | Presion<br>NPI NPI Cornell GDS MI<br>A-F G-L                                                                                                    | MSE TICS MoC  | A MoCA Par<br>T CD | rtic Physical<br>PR | Hachinski | i End                                              |
| rains for Demen<br>font Assessment PP<br>Information Det<br>Recruitment details                             | tia Research Interview - offline<br>ails CAMDEX SP BADLS Life<br>style<br>CAD participant ID<br>Consert date (current)                                                                                                    | NPI     NPI     Connell     GDS     MI       A.F     G.L     Connell     GDS     MI                                                                                                    | MSE TICS MoC. | A MoCA Par<br>T CD | rtic Physical<br>R  | Hachinski | End Save                                           |
| rains for Demen<br>ront Assessment PP<br>Det<br>Recruitment details<br>Participant details                  | tia Research Interview - offline<br>ails CAMDEX SP BADLS Life<br>style<br>CAD participant ID<br>*Consent date (current)<br>Consent date (current)                                                                                                    | Op/12/2017                                                                                                    | MSE TICS MoC. | A MoCA Par<br>T CD | rtic Physical<br>R  | Hachinski | i End<br>Save<br>Save and exit                     |
| rains for Demen<br>ront Assessment PPT<br>Information Det<br>Recruitment details<br>Participant details     | tia Research Interview - offline<br>CAMDEX SP BADLS Life<br>alls CAD participant ID<br>CAD participant ID<br>Consent date (current)<br>Consent given by<br>"Current BR Code                                                                                                    | NPI NPI Cornell GDS MI   A-F G-L Consultation GDS MI   09/12/2017 Consultate    Consultate                                                                                                    | MSE TICS MoC. | A MoCA Par<br>T CD | rtic Physical<br>R  | Hachinski | Save<br>Save and exit<br>Exit without savir        |
| rains for Demen<br>font Assessment PP<br>Information PP<br>Recruitment details<br>Participant details       | tia Research Interview - offline     CAMDEX   SP<br>CDR   BADLS   Life<br>style     CAD participant ID   *Consent date (current)   Consent given by     *Current BDR Code   *Code                                                                                                    | NPI NPI Cornell GDS MI   A-F G-L Consulte Consultee • X09/12/2017   Variable Variable Variable Variable                                                                                                    | MSE TICS MoC  | A MoCA Par<br>T CD | tic Physical R      | Hachinski | End<br>Save<br>Save and exit<br>Exit without savir |
| ront Assessment PP<br>Information PP<br>Recruitment details<br>Participant details                          | tia Research Interview - offline<br>alls CAMDEX SP<br>CDR BADLS Life<br>style<br>CAD participant ID<br>CAD participant ID<br>Consent date (current)<br>Consent given by<br>*Current BDR Code<br>Current centre ID                                                                                                    | NPI<br>A-F NPI<br>G-L GDS MI   09/12/2017 Consulte X0912   UBRST Bristol EDR Centre                                                                                                    | MSE TICS MoC. | A MoCA Par<br>T CD | tic Physical<br>R   | Hachinski | End<br>Save<br>Save and exit<br>Exit without savir |
| rains for Demen<br>ront Assessment PP<br>Information Det<br>Recruitment details<br>Participant details      | tia Research Interview - offline<br>ails CAMDEX SP CDR BADLS Life<br>style<br>CAD participant ID<br>*Consent date (current)<br>Consent given by<br>*Current BDR Code<br>Current centre ID<br>INFORMATION                                                                                                    | NPI<br>A-F NPI<br>G-L GDS MI   09/12/2017 III   Consultee X0912   UBRST Bristol BDR Centre                                                                                                    | MSE TICS MoC. | A MoCA Par<br>T CD | ttic Physical<br>R  | Hachinski | End<br>Save<br>Save and exit<br>Exit without savir |
| ratin For Demention<br>rott Assessment PPI<br>Information Det<br>Recruitment details<br>Participant details | tia Research Interview - offline<br>ails CAMDEX SP BADLS Life<br>style<br>CAD participant ID<br>*Consent date (current)<br>Consent given by<br>*Current BDR Code<br>Current current ID<br>INFORMATION<br>Transfer information                                                                                                    | NPI<br>A-F NPI<br>G-L Cornell GDS MI   09/12/2017 Consultee Consultee X0912   UBRST Bristol BDR Centre                                                                                                    | MSE TICS MoC. | A MoCA Par<br>T CD | ttic Physical<br>R  | Hachinski | End<br>Save<br>Save and exit<br>Exit without savir |
| rains for Demen<br>Information PP<br>Det<br>Recruitment details<br>Participant details                      | tia Research Interview - offline<br>ans CAMDEX SP BADLS Life<br>style<br>CAD participant ID<br>"Consent date (current)<br>Consent given by<br>"Current BDR Code<br>Current centre ID<br>INFORMATION<br>"Participant gender                                                                                                    | NPI NPI Cornell GDS MI   A-F G-L Connell GDS MI   09/12/2017 Consultee    X0912 UBRST   Bristol BDR Centre   Female                                                                                                    | MSE TICS MoC. | A MoCA Par<br>T CD | tic Physical R      | Hachinski | End<br>Save<br>Save and exit<br>Exit without savir |
| rains for Demen<br>font Assessment PP<br>Information PP<br>Recruitment details<br>Participant details       | tia Research Interview - offline<br>T GAMDEX SP BADLS Life<br>style<br>CAD participant ID<br>*Consent date (current)<br>Consent given by<br>*Current BDR Code<br>Current centre ID<br>NFORMATION<br>Transfer information<br>*Participant date of birth                                                                                                    | NPI<br>A-F NPI<br>G-L GDS MI   09/12/2017 II   Consultee ▼   X0912   UBRST   Bristol BDR Centre   Image: State Formation of the state of the state of                                                                                                    | MSE TICS MoC. | A MoCA Par<br>T CD | tic Physical R      | Hachinski | End<br>Save<br>Save and exit<br>Exit without savir |
| rains for Demen<br>Assessment PP<br>Information Det<br>Recruitment details<br>Participant details           | tia Research Interview - offline<br>T CAMDEX SP CDR BADLS Life<br>style<br>CAD participant ID<br>*Consent date (current)<br>Consent given by<br>*Current BDR Code<br>Current centre ID<br>INFORMATION<br>Transfer information<br>*Participant date of birth<br>Participant date of birth<br>Participant date of birth<br>Participant date of birth<br>Participant date of birth<br>Participant date of birth<br>Participant date of birth<br>Participant date of birth<br>Participant date of birth<br>Carter State State St | NPI<br>A-F NPI<br>G-L GDS MI   09/12/2017 III   Consultee V   X0912 UBRST   Bristol BDR Centre   Female   09/12/2017 III   Bristol BDR Centre                                                                                                    | MSE TICS MoC. | A MoCA Par<br>T CD | tic Physical R      | Hachinski | End<br>Save<br>Save and exit<br>Exit without savir |
| Front Assessment PP<br>Information PP<br>Recruitment details<br>Participant details                         | tia Research Interview - offling       CAMDEX     SP<br>CDR     BADLS     Life<br>style       CAD participant ID     "Consent date (current)<br>Consent given by<br>"Current BDR Code     Current entre ID       INFORMATION<br>Transfer information     "Participant gender     "Participant date of birth<br>Participant ethnicity       "Participant ethnicity     "Participant ethnicity     "Participant date of birth                                                                                                    | NPI NPI Cornell GDS MI   A-F G-L Consulte GDS MI   09/12/2017 Image: Consulter Image: Consulter Image: Consulter   X0912 UBRST Bristol BDR Centre   Female ▼ 09/12/2017 Image: Consulter   Image: Consulter Image: Consulter Image: Consulter   Image: Consulter Image: Consulter                                                                                                    | MSE TICS MoC  | A MoCA Par<br>T CD | tic Physical R      | Hachinski | End<br>Save<br>Save and exit<br>Exit without savir |
| Front Assessment PP<br>Information PP<br>Recruitment details<br>Participant details                         | tia Research Interview - offline     CAMDEX   SP<br>CDR   BADLS   Life<br>style     CAD participant ID   *Consent date (current)   Consent given by   *Current BDR Code     Current centre ID   NFORMATION   Transfer information   *Participant gender     *Participant gender   *Participant date of birth     Participant tethnicity   *Participant postcode (area and distrinted)                                                                                                    | NPI   NPI   Connell   GDS   MI     A-F   G-L   Connell   GDS   MI     09/12/2017   Consultee   X0912   UBRST   Bristol BDR Centre     Bristol BDR Centre   09/12/2017   Bristol BDR Centre   Bristol Welsh     ict e.g. BS10)   BS10   S10                                                                                                    | MSE TICS MoC. | A MoCA Par<br>T CD | tic Physical R      | Hachinski | Save<br>Save and exit<br>Exit without savir        |

Once finished, you Save and Exit and system will prompt you to save the file into your local computer. Note, that the file is also stored in Browser local storage. In both places for the case Browser fails:

| )en | nentia Research Intervi              | iew - offline ve | ersion       |                 |         |                                 |
|-----|--------------------------------------|------------------|--------------|-----------------|---------|---------------------------------|
|     |                                      |                  |              |                 |         |                                 |
|     |                                      |                  |              |                 |         |                                 |
| _   |                                      |                  |              |                 | ~       | D                               |
|     |                                      |                  |              |                 |         |                                 |
| Dis | < (E:) ▶ Roman ▶ Roman ▶ Pat Kehoe ▶ | New BDR  Offline |              | 👻 🍫 Search Offl | ine 🔎   |                                 |
|     |                                      |                  |              |                 | )II • 🕡 |                                 |
| *   | Name                                 | Date modified    | Туре         | Size            |         |                                 |
|     | NDRD_20171201_X348.xml               | 08/12/2017 12:05 | XML Document | 27 KB           |         |                                 |
|     | NDRD_20171208_X0812 (1).xml          | 08/12/2017 12:21 | XML Document | 26 KB           |         |                                 |
|     | NDRD_20171208_X0812.xml              | 08/12/2017 12:12 | XML Document | 27 KB           |         |                                 |
|     |                                      |                  |              |                 |         | form                            |
|     |                                      |                  |              |                 |         | form Choose File No file chosen |
|     |                                      |                  |              |                 |         | file NDRD_20171201_X348         |
|     |                                      |                  |              |                 |         | file NDRD 20171209 X0912        |
|     |                                      |                  |              |                 |         |                                 |
|     |                                      |                  |              |                 |         |                                 |
|     |                                      |                  |              |                 |         |                                 |

Now, back online, on Internet or 4G, you open CAD2 as normal, click Offline tab and on the left you will see all the assessments previously done offline. Bellow you can see the new line with BDR\_ID X0912 which has been just created above. You can now check the check box and Upload the files into Hold area of CAD2 system (if it's not there, you can upload the file manually from your local drive):

| nu | al Upload (Use it oni | ly when file is | missing in | Ready for | Upload) Choose File No file chosen | Manual Upload       |       |        |         |         |
|----|-----------------------|-----------------|------------|-----------|------------------------------------|---------------------|-------|--------|---------|---------|
| es | Ready for Upload      | Jpload Checked  |            |           | Uploaded Files                     |                     |       |        |         |         |
| F  | ile Name              | Assessment      | BDR        | Delete    | File Name                          | Date                | User  | Centre | Status  | Content |
| 1  | ne rame               | Date            | Code       | Delete    | NDRD_20171209_BDR555               | 09/12/2017 03:09:08 | admin | UBRST  | In Hold | Content |
| N  | DRD_20171201_X348     | 01/12/2017      | X348       | Delete    | NDRD_20171208_BDR444               | 09/12/2017 00:12:38 | admin | UBRST  | In Hold | Content |
| N  | DRD_20171209_X0912    | 09/12/2017      | X0912      | Delete    | NDRD_20171208_BDR333               | 08/12/2017 23:45:56 | admin | UBRST  | In Hold | Content |
|    |                       |                 |            |           |                                    | 08/12/2017 22:45:41 |       |        | In Hold | Content |
|    |                       |                 |            |           |                                    | 08/12/2017 22:45:29 |       |        | In Hold | Content |
|    |                       |                 |            |           |                                    | 08/12/2017 22:42:09 |       |        | In Hold | Content |
|    |                       |                 |            |           |                                    | 08/12/2017 22:36:09 |       |        | In Hold | Content |
|    |                       |                 |            |           | NDRD_20171201_X348                 | 08/12/2017 13:38:49 |       |        | In Hold | Content |
|    |                       |                 |            |           |                                    | 08/12/2017 13:38:14 |       |        | In Hold | Content |
|    |                       |                 |            |           |                                    | 08/12/2017 13:37:25 |       |        | In Hold | Content |
|    |                       |                 |            |           |                                    | 08/12/2017 13:37:15 |       |        | In Hold | Content |
|    |                       |                 |            |           |                                    | 08/12/2017 13:36:51 |       |        | In Hold | Content |
|    |                       |                 |            |           |                                    | 08/12/2017 13:06:07 |       |        | In Hold | Content |
|    |                       |                 |            |           | NDRD_20171208_X0812.xml            | 08/12/2017 13:38:04 |       |        | In Hold | Content |
|    |                       |                 |            |           |                                    | 08/12/2017 13:37:53 |       |        | In Hold | Content |
|    |                       |                 |            |           | NDRD 20171201 X348 xml             | 08/12/2017 13:03:08 |       |        | In Hold | Content |

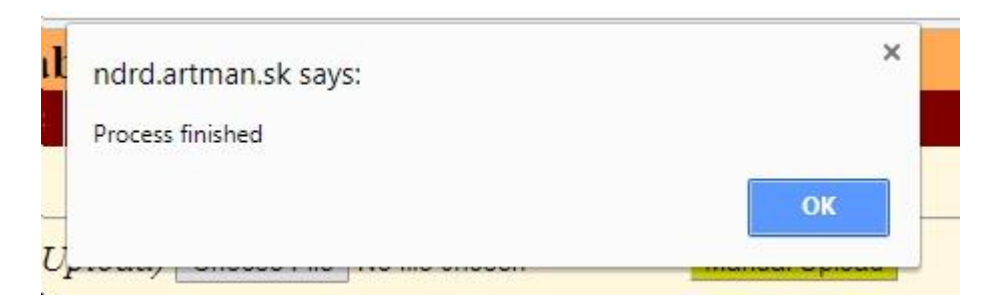

The new file line X0912 disappeared:

Manual Upload (Use it only when file is missing in Ready for U

| Fil | es Ready for Upload | Upload Checked     |             |        |   |
|-----|---------------------|--------------------|-------------|--------|---|
| X   | File Name           | Assessment<br>Date | BDR<br>Code | Delete | * |
|     | NDRD_20171201_X348  | 01/12/2017         | X348        | Delete | 1 |

Now, if you go back to normal process of Form Entry, in Hold area, you should see the newly loaded files from Offline system on the top:

| e Form Entry Repo              | rts Services Contact | Offline Logout            |                   |           |               |                     |                    |
|--------------------------------|----------------------|---------------------------|-------------------|-----------|---------------|---------------------|--------------------|
| a <b>rch</b><br>Search Subject | Hold Report          | for Brains for Dementia R | esearch Interview |           |               |                     |                    |
| rm                             | Hold Area Re         | cords                     |                   |           |               |                     | Page:1/13 next     |
| Hold Records                   | Entry ID 11          | Hold Area Entry Date 1    | Assessment Date 🖈 | BDR code  | Birth Date ↓↑ | Get Hold Assessment | Delete Hold Record |
|                                | 11077                | 09/12/2017 19:24:03       | 09/12/2017        | X0912     | 13/12/2000    | Get Hold Assessment | Delete Hold Record |
|                                | 11076                | 09/12/2017 03:09:08       | 07/12/2017        | BDR555    | 01/12/2017    | Get Hold Assessment | Delete Hold Record |
|                                | 11075                | 09/12/2017 00:12:38       | 07/12/2017        | BDR444    | 01/12/2017    | Get Hold Assessment | Delete Hold Record |
|                                | 11052                | 23/11/2017 01:40:06       | 14/07/2008        | CW-20372  | 23/06/2024    | Get Hold Assessment | Delete Hold Record |
|                                | 11041                | 23/11/2017 01:40:06       | 12/11/2014        | CE-21355  | 14/12/1931    | Get Hold Assessment | Delete Hold Record |
|                                | 11046                | 23/11/2017 01:40:06       | 08/06/2010        | CW-20646n | 06/01/1931    | Get Hold Assessment | Delete Hold Record |
|                                | 11044                | 23/11/2017 01:40:06       | 09/11/2010        | CW-20657n | 29/08/2023    | Get Hold Assessment | Delete Hold Record |
|                                | 11051                | 23/11/2017 01:40:06       | 06/01/2009        | CW-20393  | 17/10/1939    | Get Hold Assessment | Delete Hold Record |
|                                | 11045                | 23/11/2017 01:40:06       | 22/09/2011        | CW-20649  | 14/03/2025    | Get Hold Assessment | Delete Hold Record |
|                                | 11050                | 23/11/2017 01:40:06       | 27/05/2009        | CW-20395n | 04/07/1929    | Get Hold Assessment | Delete Hold Record |
|                                | 11049                | 23/11/2017 01:40:06       | 26/05/2009        | CW-20435  | 10/05/2020    | Get Hold Assessment | Delete Hold Record |
|                                | 11048                | 23/11/2017 01:40:06       | 24/02/2010        | CW-20633  | 17/01/2017    | Get Hold Assessment | Delete Hold Record |

If you open it, the assessment data should be there to be checked and committed to CAD2 Live Database as usual:

| <b>Brains for Dem</b>                      | entia I        | Research                                                                                                    | Inter                                                                                                    | view                                                                                             |               |            |              |                                                                                                    |                                 |       |       |      |           |               |          |           |     |                                                                |
|--------------------------------------------|----------------|----------------------------------------------------------------------------------------------------|----------------------------------------------------------------------------------------------------|--------------------------------------------------------------------------------------------------|---------------|------------|--------------|----------------------------------------------------------------------------------------------------|---------------------------------|-------|-------|------|-----------|---------------|----------|-----------|-----|----------------------------------------------------------------|
| Front Assessment<br>Information            | PPT<br>Details | CAMDEX                                                                                                    | SP<br>CDR                                                                                                    | BADLS                                                                                            | Life<br>style | NPI<br>A-F | NPI<br>G-L   | Cornell                                                                                                    | GDS                             | MMSE  | TICS  | MoCA | MoCA<br>T | Partic<br>CDR | Physical | Hachinski | End |                                                                |
| Recruitment details<br>Participant details |                | Hold 1<br>CAD p<br>*Conser<br>*Curree<br>Curree<br>INFOR<br>Transfe<br>*Partici<br>*Partici<br>*Partici<br>Next | Entry<br>articipan<br>ent date (<br>at given b<br>mt BDR (<br>t centre I<br>CMATIO)<br>er inform<br>ipant ger<br>ipant dat<br>opant ethn<br>ipant pos | t ID<br>current)<br>by<br>Code<br>D<br>M<br>ation<br>ader<br>e of birth<br>icity<br>stcode (area | and dist      | rict e.g   | Vis<br>BS10) | it Date<br>09/12/201<br>Consulter<br>X0912<br>UBRST<br>Bristol BC<br>Female 1<br>13/12/200<br>British W/<br>BS10 | 7 P<br>PR Centre<br>0 PR Centre | 09/12 | v2017 |      | BDR       | Code          |          | X0912     | ]   | Save To Hold<br>Hold Report<br>Validation<br>Compare<br>Commit |

Note: you can now also delete the Hold records from Hold area, this was prohibited until now.